| AVVERTENZE                                   | 3 |
|----------------------------------------------|---|
| Avvertenze generali di sicurezza             | 3 |
| Dichiarazione di conformità                  | 4 |
| Dichiarazione art 10.10 direttiva 2014/53/UE | 4 |
| Questo manuale d'uso                         | 4 |
| Come leggere il manuale d'uso                | 4 |
| USO                                          | 5 |
| SmegConnect                                  | 5 |
| Requisiti per la connettività                | 5 |
| Installazione della App                      | 5 |

| Creazione dell'account          | 5  |
|---------------------------------|----|
| Registrazione del prodotto      | 5  |
| Collegamento all'apparecchio    | 5  |
| Connessione remota              | 7  |
| Cambio credenziali Access Point | 8  |
| Menù SmegConnect                | 9  |
| Informazioni sulla connessione  | 9  |
| Cancellare la registrazione     | 9  |
| Aggiornamenti software          | 10 |
| Cosa fare se                    | 11 |

Consigliamo di leggere attentamente questo manuale, che riporta tutte le indicazioni per mantenere inalterate le qualità estetiche e funzionali dell'apparecchio acquistato. Per ulteriori informazioni sul prodotto: www.smeg.com

I marchi Apple, App Store e iOS appartegono a Apple Inc.

I marchi Google Play Store e Android appartengono a Google Inc.

Wi-Fi è un marchio appartenente a Wi-Fi Alliance.

# AVVERTENZE

# Avvertenze generali di sicurezza

- L'uso della App presuppone la disponibilità di una rete WLAN (Wi-Fi) con il relativo router Internet, attraverso il quale l'apparecchio e il dispositivo mobile sono connessi.
- In caso di segnale insufficiente per l'utilizzo dell'apparecchio, prevedere l'installazione di un ripetitore Wi-Fi nelle vicinanze.
- Al di fuori del campo di copertura della rete Wi-Fi, l'utilizzabilità della App presuppone la disponibilità di una connessione dati per il dispositivo mobile. ATTENZIONE: potrebbero

essere sostenuti costi aggiuntivi a seconda del contratto con l'operatore di telefonia mobile.

- L'apparecchio può funzionare offline come un elettrodomestico "nonconnesso" ma non può essere controllato attraverso la App quando la connessione Wi-Fi o la connessione dati sono disattivate.
- Nel rispetto delle disposizioni relative alla compatibilità elettromagnetica, l'apparecchio appartiene al gruppo 2 ed alla classe B (EN 55011).
- Questo apparecchio è conforme alle norme e alle direttive attualmente in vigore in materia di sicurezza e compatibilità elettromagnetica. Si raccomanda comunque ai

portatori di pacemaker di mantenere una distanza minima di 20-30 cm tra l'apparecchio in funzione ed il pacemaker. Consultare il produttore del pacemaker per maggiori informazioni.

 Solo su alcuni modelli, per ragioni di sicurezza e di rispetto delle normative vigenti, non tutte le funzioni dell'elettrodomestico sono attivabili da remoto.

#### Dichiarazione di conformità

Il fabbricante SMEG dichiara che i tipi di apparecchiature radio: SF4104WMCN - SF4104WMCS SF4104WVCPN - SF4104WVCPS SF4106WMCS - SF4106WVCPS SF4604WMCNR - SF4604WMCNRK SF4604WMCNX - SF4604WVCPNR SF4604WVCPNX - SF4606WMCNR SF4606WMCNX - SF4606WVCPNR SF4606WVCPNX - SFP6104WTPB SFP6104WTPN - SFP6104WTPS SEP6106WSPS - SEP6604WSPNR SEP6604WSPNX - SEP6604WTPNR SFP6604WTPNX - SFP6606WSPNR SEP6606WSPNX - SEP6606WTPNR SFP6606WTPNX - SFPR9606WTPNR SFPRA9606WTPNR - SO4606WAPNR SO4606WS4PNR - SO4606WM2PNR SO6606WAPNR - SO6606WS4PNR SOP6606WS2PNR - SOA4606WM2PNR SOA4606WAPNR - SOA6606WS4PNR SOA6606WM2PNR - SOA6606WAPNR SOPA6606WS2PNR SO6106WAPG - SO6106WAPB3 SO4106WAPG - SO4106WAPB3 sono conformi alla direttiva 2014/53/UE.

• Tecnologia: Wi-Fi IEEE 802.11 b/g/n.

- Frequenze: 2400-2497 MHz.
- Potenza uscita massima: +18.5 dBm.
- L'apparecchio opera nella banda ISM a 2.4 GHz.
- L'apparecchio, collegato alla rete elettrica ed in modalità stand-by, necessita al massimo di 2.0 W.

Il testo completo della dichiarazione di conformità UE è disponibile al seguente indirizzo Internet:

www.smeg.com/smegconnect/direttiva\_red

### Dichiarazione art 10.10 direttiva 2014/53/UE

La presente apparecchiatura radio NON è soggetta a restrizioni applicabili alla messa in servizio o a requisiti in materia di autorizzazione per l'uso in nessuno degli Stati Membri UE.

#### Questo manuale d'uso

- Questo manuale d'uso costituisce parte integrante dell'apparecchio e deve essere conservato integro e a portata di mano dell'utente per tutto il ciclo di vita dell'apparecchio.
- Prima di usare l'apparecchio leggere attentamente questo manuale d'uso.
- Le spiegazioni in questo manuale includono immagini che descrivono ciò che compare abitualmente sul display. Occorre tenere presente, tuttavia, che l'apparecchio potrebbe disporre di una versione aggiornata del sistema, pertanto ciò che si visualizza sul display potrebbe essere diverso da quanto mostrato nel manuale.

# Come leggere il manuale d'uso

Questo manuale d'uso utilizza le seguenti convenzioni di lettura:

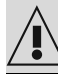

Avvertenza/Attenzione

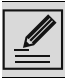

Informazione/Suggerimento

# SmegConnect

L'apparecchio è dotato della tecnologia SmegConnect che permette all'utente di controllare il funzionamento dell'apparecchio stesso tramite App sul proprio smartphone o tablet.

Per maggiori informazioni, consultare l'opuscolo in dotazione e/o visitare il sito www.smea.com

## Requisiti per la connettività

 Dispositivo mobile smartphone o tablet PC con sistema operativo iOS oppure Android. Le versioni minime dei sistemi operativi sono disponibili al seguente link:

#### www.smeg.com/smegconnect/

- Rete Wi-Fi (banda 2.4 GHz, impostazione di sicurezza WPA2) attiva e disponibile nel luogo in cui l'apparecchio è installato.
- Connessione Internet.
- Nome e password della rete domestica Wi-Fi.

# Installazione della App

Sul proprio dispositivo mobile smartphone o tablet scaricare l'App SmegConnect da App Store (dispositivi Apple) o Google Play Store (dispositivi Android) e installarla.

# Creazione dell'account

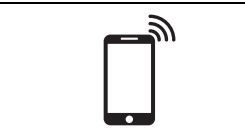

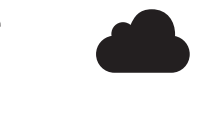

- 1. Avviare l'App SmegConnect.
- 2. Inserire i dati richiesti per effettuare la registrazione.

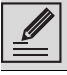

l campi contrassegnati con l'asterisco "\*" sono obbligatori.

3. Al termine della registrazione verrà inviata un email di conferma all'indirizzo inserito.

# Registrazione del prodotto

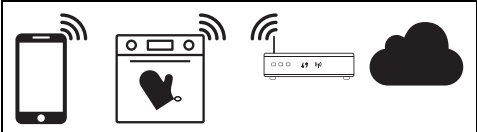

La fase di registrazione prevede l'alternarsi di operazioni da effettuare sulla App 🛕 e sul

display dell'apparecchio (D). Assicurarsi di essere in prossimità dell'apparecchio.

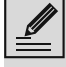

Se durante la registrazione sul display compare la dicitura "REGISTRAZIONE FALLITA!" significa che qualche passaggio della procedura non ha funzionato correttamente oppure si è interrotta.

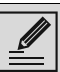

La procedura di registrazione può essere interrotta tramite la pressione del

tasto RITORNO (disponibile solo in alcune schermate).

# Collegamento all'apparecchio

- 1. Toccare su Accedi.
- Nella schermata successiva (pagina Home), toccare su Aggiungi prodotto.
- 3. Selezionare il tipo di prodotto che si vuole connettere (in questo caso "forno").

D

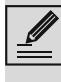

Non occorre attivare prima l'impostazione "Connettività" sull'apparecchio. La procedura la attiva automaticamente.

4. Sul display dell'apparecchio, nella schermata del menù principale, toccare il

tasto **Impostazioni C** (situato in basso a destra).

• (solo su alcuni modelli) Selezionare

# Connessione

- 5. Selezionare C SmegConnect.
- 6. Toccare il tasto **Registrazione** 📝

7. Selezionare la procedura di registrazione del prodotto desiderata (Manuale o Automatica)

#### Modalità manuale

# Ά

- 1. Selezionare Modalità manuale.
- 2. Sul dispositivo mobile, aprire impostazioni Wi-Fi e selezionare la rete "smegconnect".
- 3. Inserire la password "smeg0001" e attendere lo stabilirsi della connessione.
- 4. Tornare sulla App SmegConnect e toccare su Avanti.

# $\bigcirc$

5. Entro un minuto, toccare il tasto Conferma

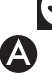

- Inserire i dati dell'Access Point:
- Nome della rete domestica
- Password del Wi-Fi.

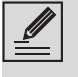

L'apparecchio supporta nomi di rete (SSID) fino a 32 caratteri (spazi inclusi) e impostazione di sicurezza WPA2 (no WEP o WPA).

7. Toccare su Avanti e rimanere in attesa della pagina di conferma.

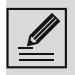

Durante questa fase, il dispositivo mobile si riconnette automaticamente alla rete Wi-Fi o alla rete dati iniziali. Non sono necessarie operazioni da parte dell'utente.

# $\bigcirc$

8. Attendere la pagina di benvenuto.

Sul display dell'apparecchio compare la schermata "REGISTRAZIONE EFFETTUATA!".

L'icona Connettività 🛜 (nell'area

informazioni situata in alto a destra) rimane accesa fissa, la procedura di registrazione del prodotto è conclusa.

A questo punto il display dell'apparecchio

mostra il menù Impostazioni 🔗 per attivare il

Controllo remoto (solo su alcuni modelli:

all'interno del menù **Connessione** 

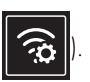

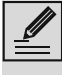

Assicurarsi di attivare il Controllo **remoto** per comandare l'apparecchio

tramite App.

#### Modalità automatica (WPS)

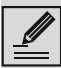

Assicurarsi che l'opzione WPS sia attivata sul proprio router.

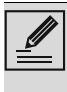

Assicurarsi che il dispositivo mobile e il prodotto si colleghino durante la procedura alla stessa rete Wi-Fi.

# (D)

1. Sull'apparecchio selezionare la modalità Automatica (WPS).

2. Selezionare Modalità automatica (WPS).

## $(\mathsf{D})$

- 3. Entro due minuti, premere il tasto WPS sul proprio router.
- 4. Toccare il tasto Conferma 🗸

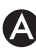

5. Attendere la pagina di benvenuto.

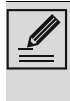

Durante questa fase, il dispositivo mobile si riconnette automaticamente alla rete Wi-Fi o alla rete dati iniziali. Non sono necessarie operazioni da parte dell'utente.

# $\bigcirc$

Sul display dell'apparecchio compare la schermata "REGISTRAZIONE EFFETTUATA!".

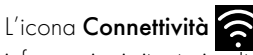

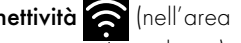

informazioni situata in alto a destra) rimane accesa fissa, la procedura di registrazione del prodotto è conclusa.

A questo punto il display dell'apparecchio

mostra il menù Impostazioni 💭 per attivare

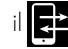

il Controllo remoto (solo su alcuni modelli:

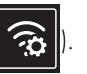

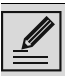

Assicurarsi di attivare il Controllo remoto per comandare l'apparecchio tramite App.

# Connessione remota

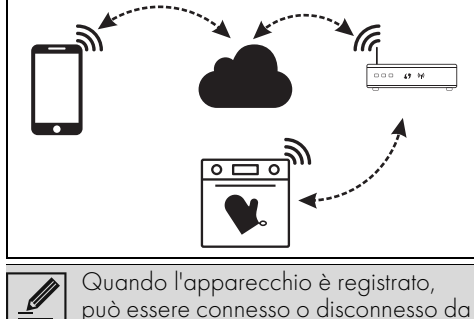

Internet in qualsiasi momento.

La connessione remota è disponibile solo quando l'apparecchio è stato registrato.

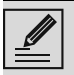

Al termine delle procedure di registrazione, la connessione remota è già attiva. Non è abilitato invece il Controllo Remoto

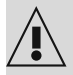

Per ragioni di sicurezza e rispetto delle normative vigenti le funzioni Microonde, Microonde combinate, Grill, Vapor Clean e Pirolisi (ove disponibili) possono essere impostate, ma non avviate da remoto.

#### Per connettere l'apparecchio:

 Sul display dell'apparecchio, nella schermata del menù principale, toccare il

tasto **Impostazioni** Situata in basso a destra).

2. Selezionare Connettività (solo su alcuni modelli: all'interno del menù

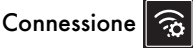

- 3. Selezionare **On**.
- 4. Toccare il tasto **Conferma** oper attivare la Connettività.

#### Per comandare l'apparecchio tramite App:

5. Selezionare Controllo remoto (solo su alcuni modelli: all'interno del menù

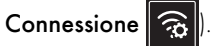

6. Selezionare **On**.

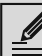

Il controllo remoto è disponibile solo se la **Connettività** è su **Connettività On**.

7. Toccare il tasto **Conferma** 📿 per attivare

#### il Controllo remoto.

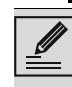

Il controllo remoto può essere abilitato anche premendo sul simbolo 📑

(situata in alto a destra). Quando il controllo remoto è attivo, il

simbolo cambia colore 📑

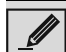

In alcune schermate (ad esempio nel

menù Impostazioni ori di una funzione di di modifica dei valori di una funzione di cottura) NON è possibile cambiare lo stato del Controllo remoto premendo sul simbolo

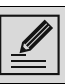

Il Controllo remoto si disabilita in alcuni casi di apertura della porta.

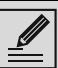

Il Controllo remoto si disabilita in caso di interruzione temporanea di corrente.

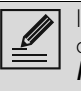

Il Controllo remoto rimane sempre attivo nelle modalità **Show Room** e **Modalità demo (solo per espositori)**.

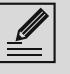

A seconda dello stato dell'apparecchio, da App non è sempre possibile avviare una nuova funzione (ad esempio: se sto facendo un carico acqua, non posso avviare una funzione statica da App).

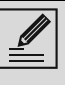

Da App è possibile cambiare anche alcune impostazioni di configurazione dell'apparecchio. È sempre richiesta l'attivazione del Controllo remoto.

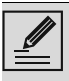

Solo una parte delle impostazioni sarà disponibile su App. Alcune di queste potranno essere

variate solo se sull'apparecchio non sono attive altre funzioni

# Cambio credenziali Access Point

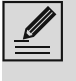

La procedura di cambio credenziali Access Point può essere interrotta tramite la pressione del tasto Ritorno

(disponibile solo in alcune schermate).

In caso di cambio delle credenziali (**nome rete** oppure **password**) del proprio Access Point: Ά

- Entrare nella App, toccando Accedi.
- 2. Nel menù Impostazioni delle pagine di prodotto selezionare Cambio dell'Access Point

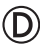

3. Sul display dell'apparecchio, nella schermata del menù principale, toccare il

tasto Impostazioni

4. (solo su alcuni modelli) Selezionare

Connessione

- 5. Selezionare C SmegConnect.
- 6. Toccare il tasto Cambio Access Point

#### Modalità manuale

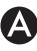

- 1. Selezionare Modalità manuale.
- 2. Sul dispositivo mobile, aprire impostazioni Wi-Fi e selezionare la rete "smegconnect".
- 3. Inserire la password "smeg0001" e attendere lo stabilirsi della connessione.
- 4. Tornare sulla App SmegConnect e toccare su Avanti.

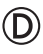

5. Entro un minuto, toccare il tasto

Conferma 🗸

- 6. Inserire i dati dell'Access Point:
- Nome della rete domestica.

Password del Wi-Fi.

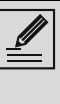

L'apparecchio supporta nomi di rete (SSID) fino a 32 caratteri (spazi inclusi) e impostazione di sicurezza WPA2 (no WEP o WPA).

7. Toccare su **Avanti** e rimanere in attesa della pagina di conferma.

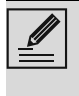

Durante questa fase, il dispositivo mobile si riconnette automaticamente alla rete Wi-Fi o alla rete dati iniziali. Non sono necessarie operazioni da parte dell'utente.

 $\bigcirc$ 

Sul display dell'apparecchio compare la schermata "CAMBIO ACCESS POINT AVVENUTO CON SUCCESSO!".

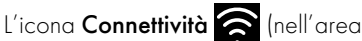

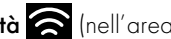

informazioni situata in alto a destra) rimane accesa fissa, la procedura di cambio dell'Access Point del prodotto è conclusa.

A questo punto il display dell'apparecchio

mostra il menù Impostazioni 👧 per attivare il

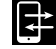

Controllo remoto (solo su alcuni modelli:

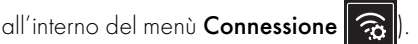

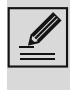

Assicurarsi di attivare il Controllo remoto per comandare l'apparecchio tramite App.

#### Modalità automatica (WPS)

Selezionare Modalità automatica (WPS).

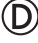

2. Entro due minuti, premere il tasto WPS sul proprio modem router.

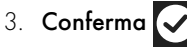

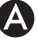

4. Attendere la pagina di benvenuto.

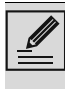

Durante questa fase, il dispositivo mobile si riconnette automaticamente alla rete Wi-Fi o alla rete dati iniziali. Non sono necessarie operazioni da parte dell'utente.

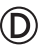

# Sul display dell'apparecchio compare la schermata "CAMBIO ACCESS POINT AVVENUTO CON SUCCESSO!".

L'icona **Connettività** (nell'area informazioni situata in alto a destra) rimane

accesa fissa, la procedura di cambio

dell'Access Point del prodotto è conclusa.

A questo punto il display dell'apparecchio

mostra il menù Impostazioni 🧬. per attivare

il Controllo remoto (solo su alcuni modelli:

all'interno del menù Connessione 🕱

Assicurarsi di attivare il Controllo remoto per comandare l'apparecchio tramite App.

# Menù SmegConnect

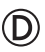

In questo menù è possibile visualizzare alcune informazioni tecniche utili all'utente per verificare lo stato della connessione:

- Cloud: stato di Connessione al Cloud (Non connesso/Connesso).
- Wi-Fi: stato di connessione all'Access Point (non connesso oppure livello di segnale quando connesso).
- Access Point SSID: nome identificativo della rete Wi-Fi.
- Indirizzo di rete IPv4: indirizzo IPv4 della scheda di Connettività.
- Indirizzo di rete IPv6: indirizzo IPv6 della scheda di Connettività.
- Indirizzo MAC: indirizzo MAC della scheda di Connettività.
- Wi-Fi FW release: versione Firmware della scheda di Connettività.
- SW Compliance ID: identificativo di conformità rispetto ai requisiti essenziali della direttiva RED.

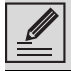

Queste informazioni potrebbero essere utili nel caso di chiamate all'assistenza.

# Informazioni sulla connessione

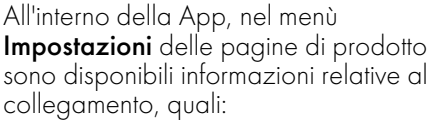

- data di registrazione dell'apparecchio;
- nome della rete;
- livello di segnale Wi-Fi;
- indirizzo MAC della scheda di Connettività;
- versione Firmware della scheda di Connettività;
- indirizzi di rete IPv4 e IPv6;
- SW Compliance ID (identificativo di conformità rispetto ai requisiti essenziali della direttiva RED).

# Cancellare la registrazione

#### Per cancellare la registrazione dell'apparecchio da App:

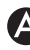

 Entrare nella App sotto il menù Impostazioni delle pagine di prodotto e seguire le istruzioni.

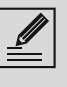

Il prodotto potrà essere nuovamente registrato seguendo la procedura descritta precedentemente.

#### Per cancellare la registrazione dell'apparecchio sul prodotto (solo su alcuni modelli): D

 Sul display dell'apparecchio, nella schermata del menù principale, toccare il

tasto Impostazioni

2. (solo su alcuni modelli) Selezionare

Connessione 🙃

- 3. Selezionare C SmegConnect.
- 4. Toccare il tasto **Registrazione**
- 5. Toccare il tasto Cestino
- Toccare il tasto Conferma per confermare la cancellazione della registrazione.

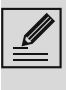

Questa procedura cancella la registrazione e ripristina le impostazioni di fabbrica del solo menu **SmegConnect**.

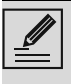

La cancellazione effettuata sull'apparecchio stesso non richiede il collegamento sul cloud.

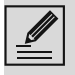

Questo tipo di cancellazione ha effetto solamente sul prodotto, effettuare la cancellazione dell'apparecchio anche da App.

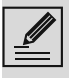

Il prodotto potrà essere nuovamente registrato seguendo la procedura descritta precedentemente.

#### Per cancellare la registrazione dell'utente:

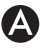

Entrare nella App sotto il menù **Il mio** account e toccare il pulsante Cancella Utente.

### Aggiornamenti software

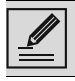

Questa fase non richiede alcun intervento da parte dell'utente.

D

Occasionalmente vengono rilasciati degli aggiornamenti software (firmware) relativi alla parte di connettività dell'apparecchio.

#### Scaricamento

Se l'apparecchio è connesso alla rete domestica Wi-Fi, gli aggiornamenti vengono rilevati e scaricati automaticamente.

Durante lo scaricamento, al posto dell'icona

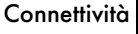

Connettività 🛜 compare l'icona

Scaricamento V lampeggiante.

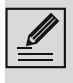

Durante lo scaricamento, il servizio di connettività è momentaneamente sospeso (questa fase dura qualche minuto, in base anche alla velocità di connessione).

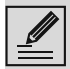

Durante lo scaricamento, non è possibile cambiare le impostazioni di

Connettività 🛜 e 🔁 Controllo

remoto, o accedere al menù

SmegConnect e alle relative procedure.

#### Installazione

Gli aggiornamenti possono essere installati automaticamente oppure richiedere una conferma da parte dell'utente.

Aggiornamento automatico: durante guesta fase, sul display compare l'icona

Aggiornamento \Lambda a segnalare che è in corso un aggiornamento che non richiede alcun intervento da parte dell'utente.

Aggiornamento con conferma: il display indica che è disponibile un nuovo aggiornamento.

Toccare il tasto **Annulla [X]** per annullare la procedura di aggiornamento.

Sarà possibile far partire l'installazione dell'aggiornamento in un secondo momento, premendo l'icona

Aggiornamento 🔨 presente in 🕜 SmegConnect (disponibile solo se

l'impostazione Connettività 🛜 è su **On**).

#### oppure

Toccare il tasto **Conferma** 

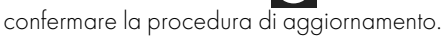

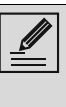

Durante la procedura di aggiornamento con conferma da parte dell'utente, non è possibile utilizzare l'apparecchio normalmente.

Al termine della procedura di aggiornamento, il display mostra la dicitura

#### "AGGIORNAMENTO COMPLETATO!":

A questo punto è possibile utilizzare l'apparecchio normalmente.

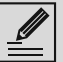

La nuova versione del software è

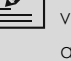

visibile nel menù C SmegConnect alla voce Wi-Fi FW release.

Se l'aggiornamento fallisce, è comunque possibile continuare a utilizzare l'apparecchio e il servizio di connettività. La versione software rimane quella precedente.

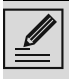

Durante l'installazione il servizio di connettività viene momentaneamente sospeso (questa fase ha una durata di circa 2 minuti).

### Cosa fare se...

# D

Durante la connessione, l'icona **Connettività** 

continua a lampeggiare (tentativo di connessione in corso). Se questo stato permane per un tempo superiore ad un minuto potrebbero esserci dei problemi di connessione remota:

- Verificare che il router Wi-Fi sia acceso.
- Verificare che il router Wi-Fi non sia troppo lontano dall'apparecchio.
- Verificare lo stato della rete Wi-Fi (banda 2.4 GHz).
- Verificare lo stato della connessione a Internet.
- Scollegare l'apparecchio e ritentare la connessione in un secondo momento.
- Scollegare l'apparecchio dalla presa e riaccenderlo dopo aver verificato il suo effettivo spegnimento.

Le procedure di registrazione o cambio Access Point falliscono:

- Verificare che il router Wi-Fi sia acceso.
- Verificare che il router Wi-Fi non sia troppo lontano dall'apparecchio.
- Verificare lo stato della rete Wi-Fi (banda 2.4 GHz).
- Verificare la disponibilità dell'impostazione di sicurezza WPA2.
- Verificare che il nome della rete non sia più lungo di 32 caratteri (spazi compresi).
- Verificare lo stato della connessione a Internet.
- Verifica lo stato della connessione dati, se il dispositivo mobile utilizza quest'ultima per accedere a Internet.
- Ritentare la procedura in un secondo momento.
- Scollegare l'apparecchio dalla presa e riaccenderlo dopo aver verificato il suo effettivo spegnimento.

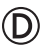

Sul display compare la dicitura **ErrE**: guasto dell'apparecchio.

• Chiamare il servizio di assistenza tecnica.

#### Per maggiori informazioni consultare:

- la sezione Consigli → FAQ → Connettività sulla App;
- la pagina web www.smeg.it/faq/ smegconnect/